# Sistema de Gestión de Convenios SIGEC

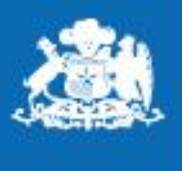

Ministerio de Desarrollo Social y Familia

Gobierno de Chile

# ¿ Que Permite realizar el Sistema de Gestión de Convenios?

✓ Realizar seguimiento presupuestario, de actividades, plazos, productos, y de gestión a los proyectos y/o programas que realicen transferencias.

✓ Generar información relevante y suficiente para la toma de decisiones a nivel estratégico y operativo.

✓Acceder de forma rápida y simple a la información de los distintos convenios cualquiera sea el fin o requerimiento.

✓ Detectar los niveles de avance, cumplimiento de actividades, plazos y compromisos establecidos.

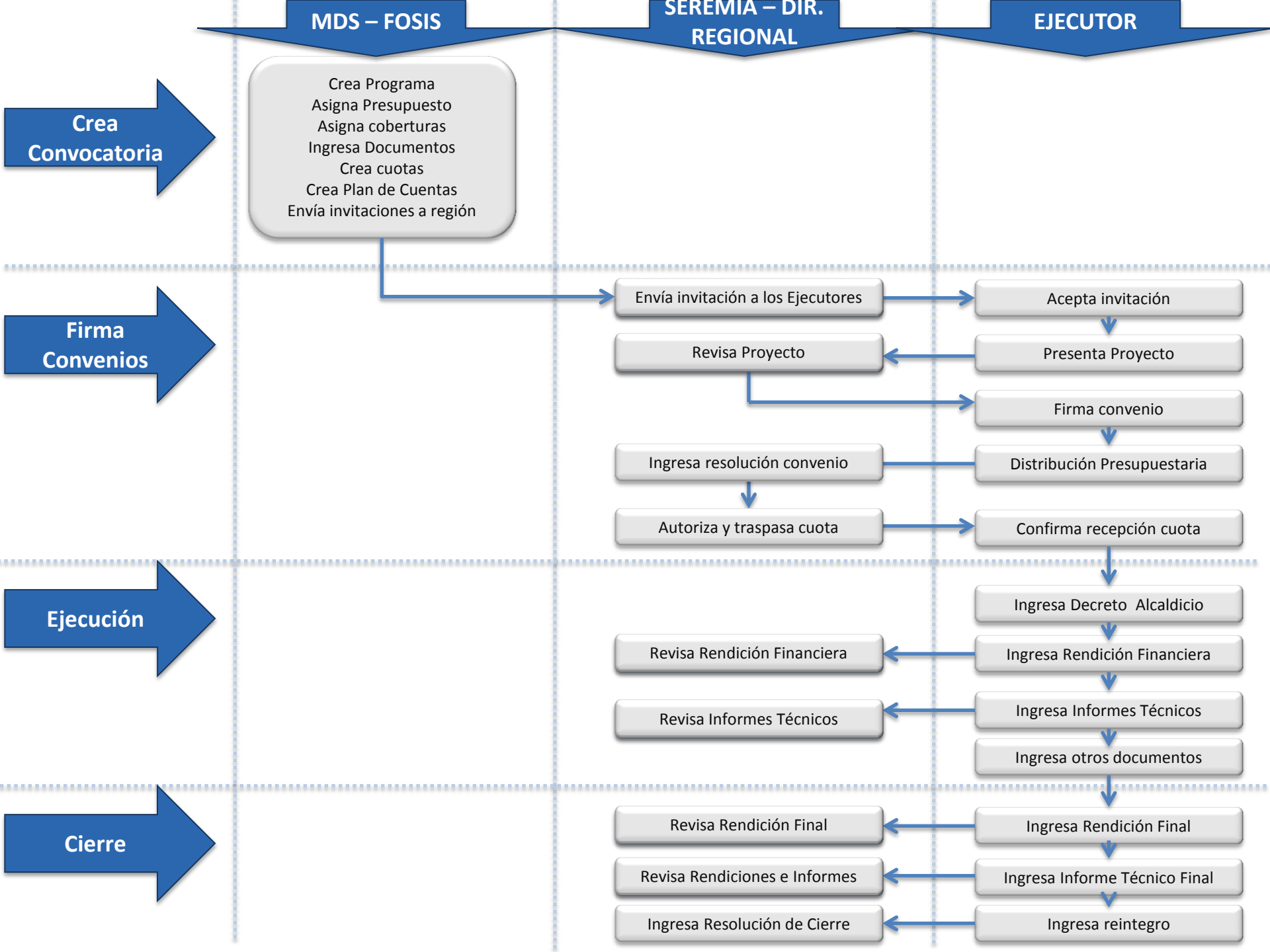

# Acceso a SIGEC

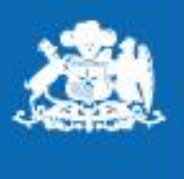

Ministerio de Desarrollo Social y Familia

Gobierno de Chile

## Acceso a SIGEC

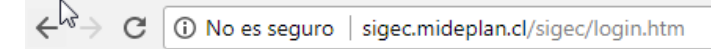

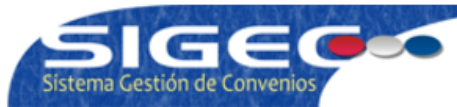

Hola, usted no se encuentra conectado. Haga click <u>aquí</u> para ingresar.

### **Conexion al Sistema**

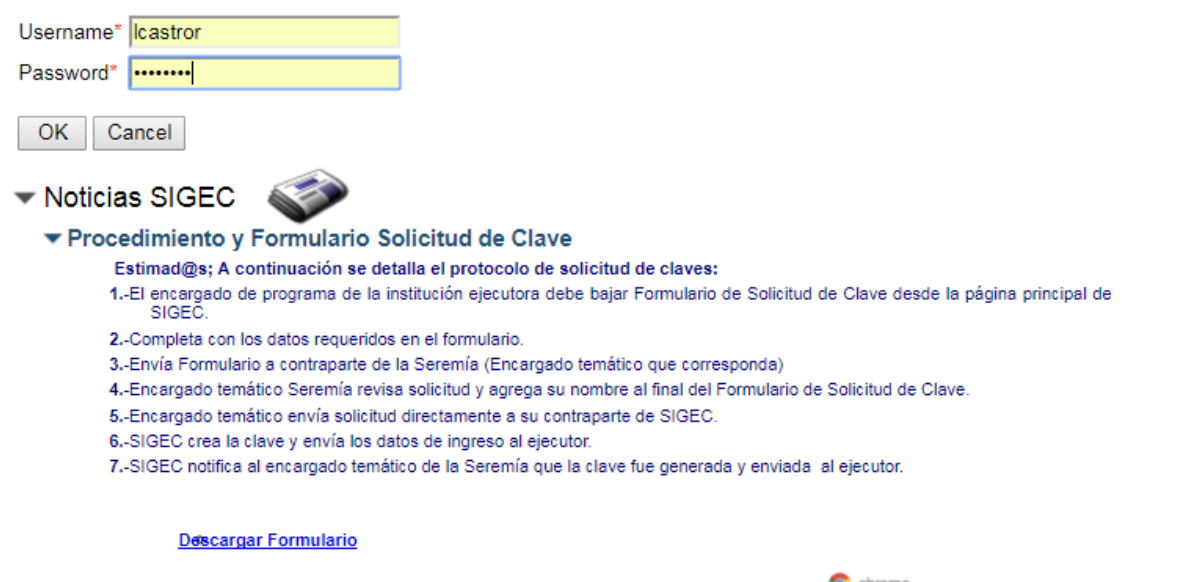

"Te recordamos que el navegador compatible con todas las funcionalidades de Sigec es 📀 <sup>chrome</sup>, el que puedes descargar desde" <u>aqu</u>í.

• Con datos entregados por equipo de administración de SIGEC, ingrese Usuario y Clave (Debe Utilizar Gogle Chrome

### Acceso a Convocatorias

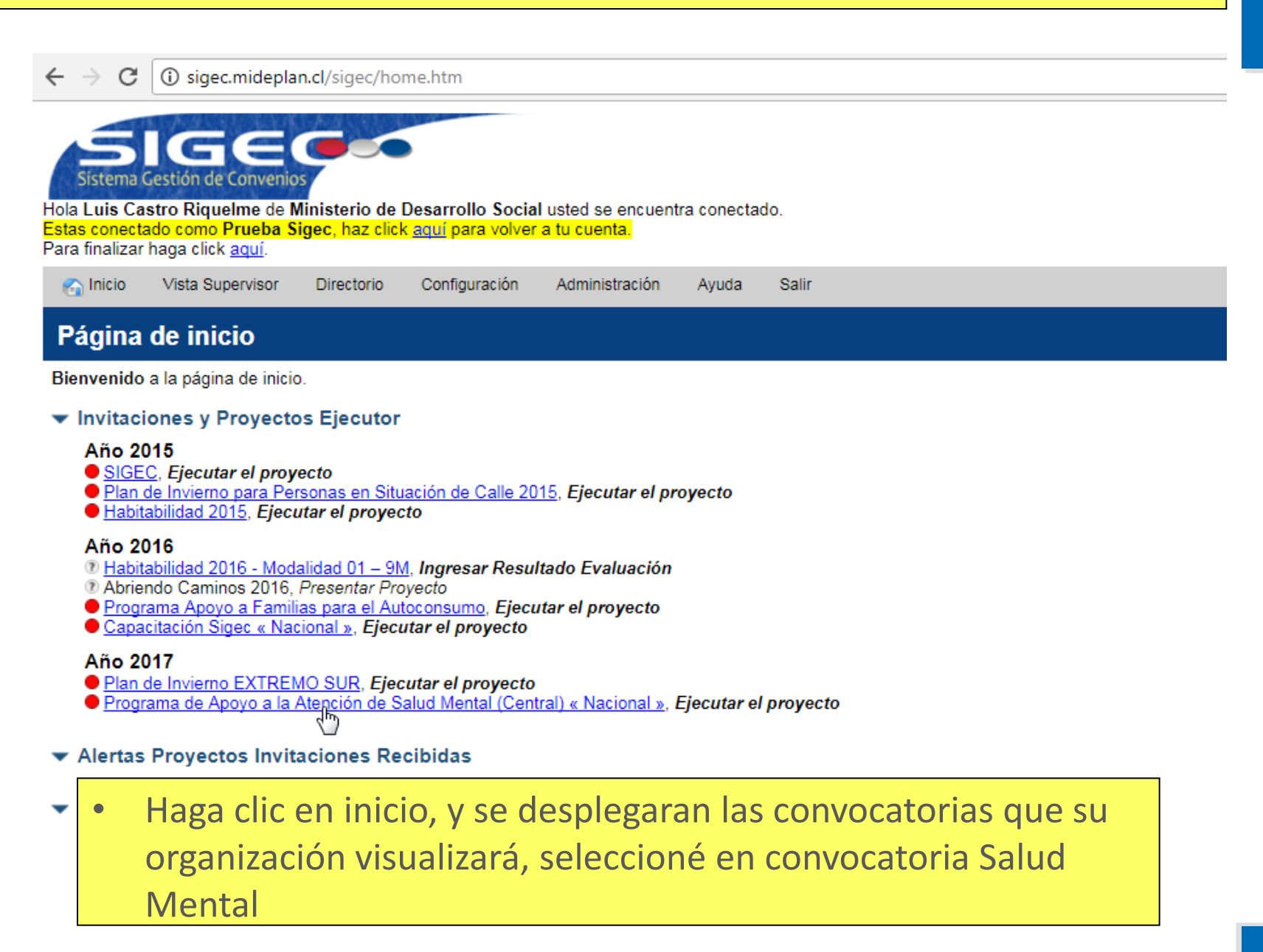

### Convocatorias

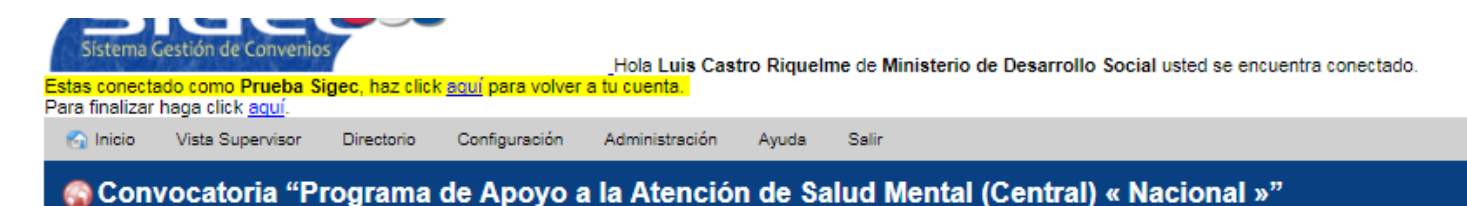

Programa: Programa de Apoyo a la Atención a la Atención de Salud Mental

Meses en Ejecución: 3

🎥 🛯 <u>Ejecutor Prueba Sigec</u>

Monto Asignado: ChS0 Entidad Coordinadora/Supervisora: Ministerio de Desarrollo Social Encargado: Luis Castro Riquelme

#### Fase de Ejecución

Durante esta fase, la principal actividad en el SIGEC la realizan el Ejecutor y el Supervisor. El primero estará encargado de subir los documentos y rendiciones especificados en el Convenio. El Supervisor por su parte deberá validar esta documentación, esto implica que un mismo documento podría tener que "Presentarse" varias veces.

#### Documentos que debe subir el Ejecutor

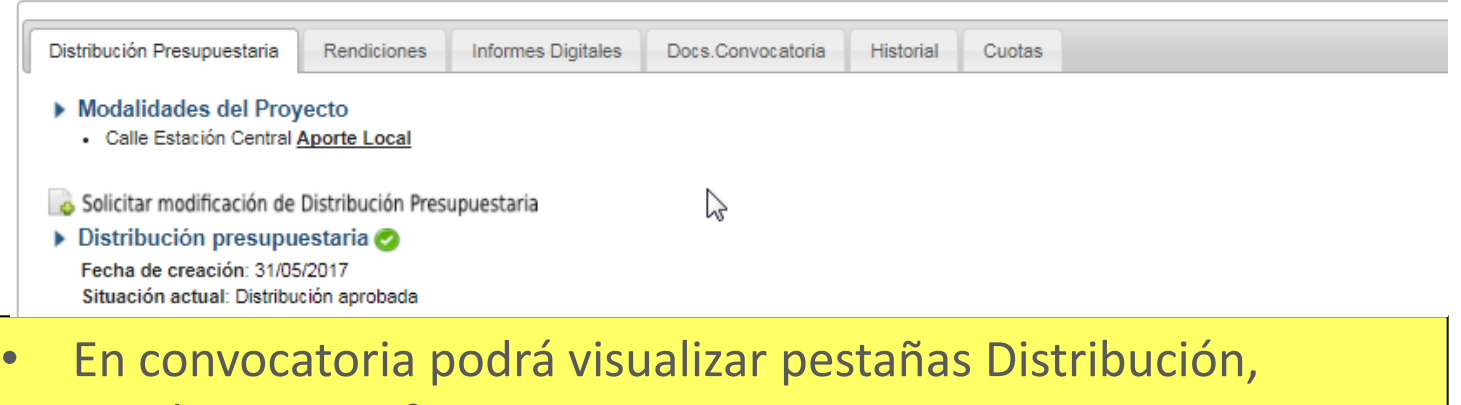

Rendiciones, Informes, etc.

# Distribución de Presupuestos

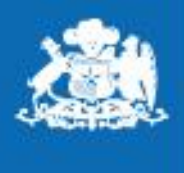

Ministerio de Desarrollo Social y Familia

Gobierno de Chile

## Menú: Distribución de Presupuestos

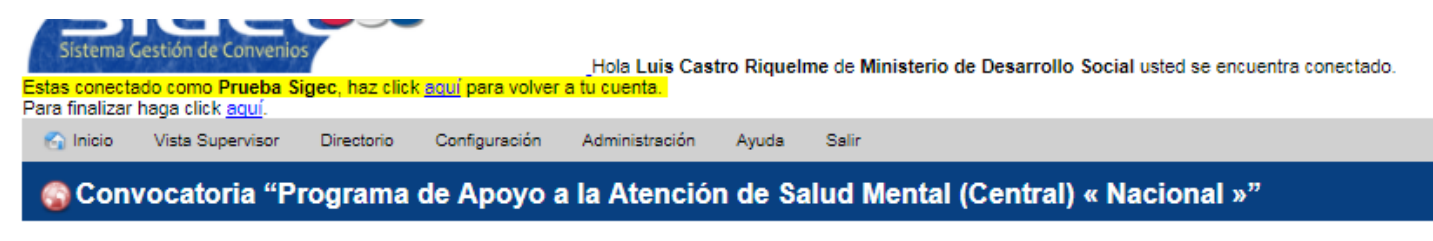

Programa: Programa de Apoyo a la Atención a la Atención de Salud Mental

Meses en Ejecución: 3

🎥 🛯 <u>Ejecutor Prueba Sigec</u>

Monto Asignado: ChS0 Entidad Coordinadora/Supervisora: Ministerio de Desarrollo Social Encargado: Luis Castro Riquelme

#### Fase de Ejecución

Durante esta fase, la principal actividad en el SIGEC la realizan el Ejecutor y el Supervisor. El primero estará encargado de subir los documentos y rendiciones especificados en el Convenio. El Supervisor por su parte deberá validar esta documentación, esto implica que un mismo documento podría tener que "Presentarse" varias veces.

#### Documentos que debe subir el Ejecutor

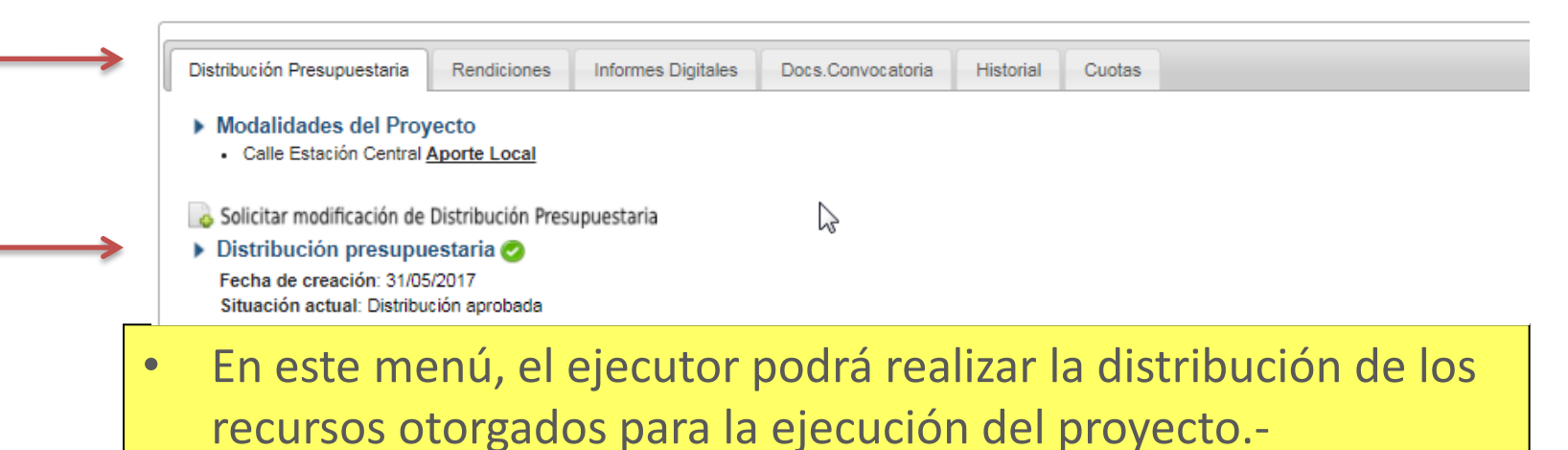

# Menú: Distribución de Presupuestos

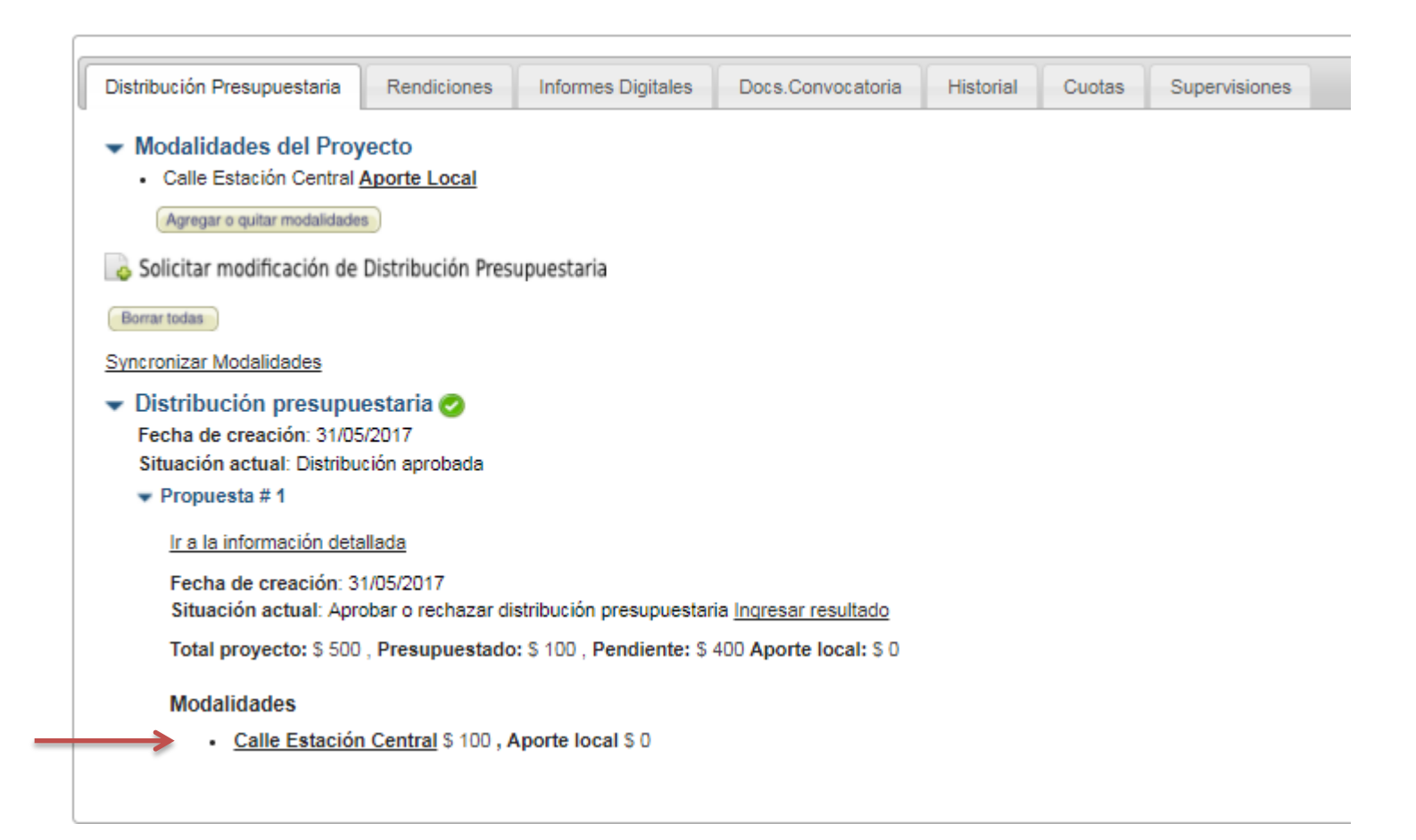

• Seleccione la Modalidad correspondiente

# **Ejecutor : Ingresa la Distribución Presupuestaria**

| Item                                                                    | Rendido a la fecha | Nueva Distribución<br>Replicar anterior | Aporte Local |
|-------------------------------------------------------------------------|--------------------|-----------------------------------------|--------------|
| I Gastos directos Usuarios                                              |                    |                                         |              |
| ▼ 1.1 Aporte a Usuarios                                                 |                    |                                         |              |
| ▼ 1.1.1 Monetaria a Usuarios                                            |                    |                                         |              |
| 1.1.1.9 Transferencias Corrientes a otros Organismos Públicos           | \$ 0               | 100                                     | 0            |
| 1.2 Servicios de Recursos Humanos                                       |                    |                                         |              |
| ▼ 1.2.1 Recursos Humanos                                                |                    |                                         |              |
| 1.2.1.1 Coordinador                                                     | \$ 0               | 0                                       | 0            |
| 1.2.1.2 Gestor                                                          | \$0                | 0                                       | 0            |
| 1.2.1.3 Monitores y Apoyos Psicosociales                                | \$ 0               | 0                                       | 0            |
| 1.2.1.6 Servicios Psicológicos / Psiquiátricos                          | \$ 0               | 0                                       | 0            |
| 1.2.1.9 Servicios Especializados                                        | \$ 0               | 0                                       | 0            |
| 1.2.2 Servicios                                                         |                    |                                         |              |
| 1.2.2.8 Colaciones para Usuarios                                        | \$ 0               | 0                                       | 0            |
| ▼ 1.4 Gastos de Soporte                                                 |                    |                                         |              |
| 1.4.1 Habilitación                                                      |                    |                                         |              |
| 1.4.1.1 Compra Equipos Informáticos                                     | \$ 0               | 0                                       | 0            |
| 1.4.1.3 Servicio Mantención y Reparación Equipos Informáticos           | \$ 0               | 0                                       | 0            |
| 1.4.1.5 Material Didáctico y/o Educativo                                | \$ 0               | 0                                       | 0            |
| 1.4.1.6 Mobiliario y equipamiento infantil, didáctico y de estimulación | \$ 0               | 0                                       | 0            |
| 1.4.1.8 Compra de Maquinarias y/o Herramientas                          | \$ 0               | 0                                       | 0            |
| 1.4.2 Otros Gastos de Soporte                                           |                    |                                         |              |
| 1.4.2.5 Movilización Equipo de Trabajo                                  | \$ 0               | 0                                       | 0            |
| 1.4.2.9 Otros Gastos                                                    | \$ 0               | 0                                       | 0            |

En esta tabla el ejecutor podrá distribuir los recursos asignados para la ejecución.-Al terminar debe presionar el botón ENVIAR.-

## **Ejecutor : Ingresa la Distribución Presupuestaria**

#### Datos Legales del Supervisor

Representante Legal: Dirección: Teatinos 653, Santiago

#### Resolución de Refrendación del Convenio Ingresada por el Supervisor

Número de Resolución: 234

Fecha de la Resolución: 3 may 2013

Resolución escaneada: descargar resolución

#### Distribución presupuestaria / Prueba Sigec

El presupuesto de la modalidad fue configurado

Di Proyecto:

Docs

- Fe Fecha de creción: 23/08/2017
- si Situación actual: Configurar modalidades

Total Proyecto: Ch\$50.000, Presupuestado: Ch\$50.000, Pendiente: Ch\$0

#### Que Sigue ? Confirmar la Distribución

Felicitaciones !!, ha terminado de configurar todas las modalidades. Haga click para enviar la distribución presupuestaria para su validación por parte de Ministerio de Desarrollo Social.

Enviar Distribución

Ministerio de Desarrollo Social, División de Promoción y Protección Social sigec@desarrollosocial.cl, F: (56-2)675-14-00 Desarrollado por Welinux S.A:, http://www.welinux.cl 🎯 Usa firefox

### El supervisor recibirá la notificación por correo electrónico.-

# Cuotas

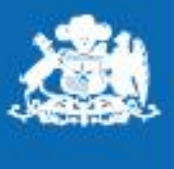

Ministerio de Desarrollo Social y Familia

Gobierno de Chile

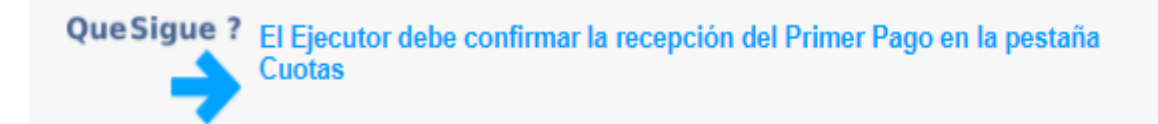

| Distribución Presupuestaria                                                                                                    | isigec.mideplan.cl/sigec/ajax/ajax-form-confirmar-cuota.htm?proyecto=3524              | (                         |
|----------------------------------------------------------------------------------------------------|----------------------------------------------------------------------------------------|---------------------------|
| Flujo de Asignación Pres                                                                                                    | Confirmar Pago de Cuota                                                                | io de Desarrollo Social 🧹 |
| Tramitación del Conveni                                                                                                    | ─ Informaci ón de envio del comprobante de ingreso al Supervisor ─<br>Número de Oficio |                           |
| 🍠 Cuota 1 🧹                                                                                                    | Fecha                                                                                  |                           |
| Monto: Ch\$38.215.239                                                                                                    | Fecha Efectiva Depósito*                                                               |                           |
| Siguiente Actividad: Confirm                                                                                                    | Confirmar la Recepción de la Cuota Pagada                                              |                           |
| <ul> <li>Información de transferencia</li> <li>Forma de Pago: Transferencia</li> <li>Banco: BANCO DE CREDITO</li> <li>Nº Cuenta 10601953</li> <li>Fecha: 11 ago 2017</li> <li>Número de Comprobante: 34</li> </ul> | E INVERSIONES                                                                          |                           |

En pestaña cuotas, debe Presionar el botón "Confirmar pago". El comprobante de ingreso de estos fondos al Ejecutor se envía a Supervisor con un oficio conductor. Se despliega una pantalla para ingresar el número de este oficio, la fecha y la fecha efectiva del depósito. Luego pinchar el botón "Confirmar la recepción de la cuota pagada"

Los Supervisores recibirán correo de aviso, de confirmación de cuota.

# Rendiciones

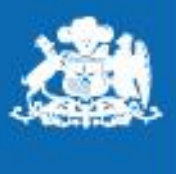

Ministerio de Desarrollo Social y Familia

Gobierno de Chile

### **Ejecutor : Ingresa rendiciones financieras**

| Easo d |    | 0.0110 | ián |
|--------|----|--------|-----|
| rase u | ес | iecuc  | юп  |
|        |    |        |     |

Durante esta fase, la principal actividad en el SIGEC la realizan el Ejecutor y el Supervisor. El primero estará encargado de subir los documentos y rendiciones especificados en el Convenio. El Supervisor por su parte deberá validar esta documentación, esto implica que un mismo documento podría tener que "Presentarse" varias veces.

#### Documentos que debe subir el Ejecuto

|                                                                                           |                                                                                                    |                                     |                               |              |        |          |  | <br> |
|-------------------------------------------------------------------------------------------|----------------------------------------------------------------------------------------------------|-------------------------------------|-------------------------------|--------------|--------|----------|--|------|
| Docs.Postulación                                                                          | Distribución Presupuestaria                                                                        | Rendiciones                         | Docs.Convocatoria             | Historial    | Cuotas | Convenio |  |      |
| Total Proyec<br>Total Distribuic<br>Total Transferid<br>Rendido hasta h<br>Saldo por rend | to: \$ 26.639.000<br>do: \$ 26.639.000<br>do: \$ 13.319.500<br>oy: \$ 0 0%<br>dir: \$ 26.639.000   | Detalle por I<br>» <u>Modalidad</u> | Nodalidad<br>ACOMPAÑAMIENTO P | SICOSOCIA    | L      |          |  |      |
| » <u>Ver todos los m</u>                                                                  | ovimientos de rendición                                                                            |                                     |                               |              |        |          |  |      |
| » <u>Ver todas las re</u>                                                                 | ndiciones                                                                                          |                                     |                               |              |        |          |  |      |
| <ul> <li>Rendiciones n</li> <li>Mayo 2013 rer</li> </ul>                                  | nensuales <i>(0 presentadas, 0</i><br>ndido \$ 0 🗐                                                 | ) aprobadas, 0                      | esperadas, cumplin            | niento N/A ) |        |          |  |      |
| Historial de                                                                              | rendición                                                                                          |                                     |                               |              |        |          |  |      |
| <ul><li>Crear</li><li>Ingres</li></ul>                                                    | rendición , completada por Admin<br>sar movimientos , Pendiente                                    | istración Interna                   | el 03/05/2013 18:51           |              |        |          |  |      |
| desde el 03 may                                                                           | 2013 al 03 may 2013 🗤 🖡                                                                            |                                     |                               |              |        |          |  |      |
| » <u>Informe de re</u>                                                                    | endición                                                                                           |                                     |                               |              |        |          |  |      |
| Actividad actual                                                                          | Ingresar movimientos                                                                               |                                     |                               |              |        |          |  |      |
| Que Sigue                                                                                 | e ? Cerrar el mes<br>El mes ha finalizado y está pe<br>sea enviado al Supervisor.<br>Cerrar el mes | endiente de cierre                  | e, el Ejecutor debe cerrar    | el mes para  | que    |          |  |      |
| Modalidad AC                                                                              | OMPAÑAMIENTO PSICOSOCIAL, S<br>ovimientos                                                          | 0                                   |                               |              |        |          |  |      |

Una vez confirmada la recepción de la cuota aparece la pestaña de "Rendiciones", las que se envían dentro de los primeros 15 días habiles de cada mes.

Se presiona el botón "Rendiciones", luego el botón de más abajo que dice "Registro de Movimientos" para ingresar los gastos de cada ítem. Si en un mes no hubo gastos, haga clic directamente al pestaña amarilla que dice "Cerrar el mes" y se enviará la rendición en cero.

|                        |                               | Ejecutor : Rendiciones                            |                                |                                      |                                      |                                       |                          |                           |                                    |                               |                             |                               |                            |                  |                   |             |
|------------------------|-------------------------------|---------------------------------------------------|--------------------------------|--------------------------------------|--------------------------------------|---------------------------------------|--------------------------|---------------------------|------------------------------------|-------------------------------|-----------------------------|-------------------------------|----------------------------|------------------|-------------------|-------------|
|                        |                               | Prueba Sigec / Mayo 2017 / Calle Estación Central |                                |                                      |                                      |                                       |                          |                           |                                    |                               |                             |                               |                            |                  |                   |             |
| Rendido este mes: \$ 0 |                               |                                                   |                                |                                      |                                      |                                       |                          |                           |                                    |                               |                             |                               |                            |                  |                   |             |
|                        |                               | No escriba todo                                   | en mayú                        | sculas, utilíce                      | elas sólo cuand                      | o corresponda.                        |                          |                           |                                    |                               |                             |                               |                            |                  |                   |             |
|                        |                               | Campos básicos Comprobante de egreso Número*      |                                |                                      |                                      |                                       |                          |                           |                                    |                               |                             |                               |                            |                  |                   |             |
| Núme<br>Fecha          | ro*<br>*                      |                                                   |                                | ,                                    |                                      |                                       |                          |                           | Fecha                              | ¢                             |                             |                               |                            |                  |                   |             |
| igresar<br>Jargar d    | atos de prueba                | ]                                                 |                                |                                      |                                      |                                       |                          |                           |                                    |                               |                             |                               |                            |                  |                   |             |
|                        | Esta rendicio<br>Los movimier | on cuenta con movimie<br>ntos de meses anteriore: | entos de mes<br>s estan resalt | ses anteriores<br>ados de color rojo |                                      |                                       |                          |                           |                                    |                               |                             |                               |                            |                  |                   | ×           |
| ay 13 i                | movimiento(s)                 | Mostrar/Ocultar todas las                         | columnas                       |                                      |                                      |                                       |                          |                           |                                    |                               |                             |                               |                            |                  | [                 | Eliminar    |
|                        |                               |                                                   |                                |                                      |                                      |                                       |                          |                           |                                    |                               |                             | Sea                           | rch:                       |                  |                   |             |
| s 🔺                    | Fecha                         | Item                                              | Monto                          | De                                   | talle                                | Documento de<br>Respaldo              | Número                   | Fecha                     | Comprobante<br>de Gasto            | Número                        | Fecha                       | Número<br>Comprob<br>Egreso   | Fecha<br>Comprob<br>Egreso | RUT<br>Proveedor | Nomi<br>Provee    | ore<br>edor |
|                        | 16/08/2017                    | Colaciones para<br>Usuarios                       | 74.000                         | ALIMENTOS                            |                                      |                                       |                          |                           | FACTURA                            | 16.024                        | 16/08/2017                  | 80                            | 16/08/2017                 | 76188602-9       | TARAPAC           | A           |
|                        | 11/08/2017                    | Colaciones para<br>Usuarios                       | 209.307                        | ALIMENTOS                            |                                      |                                       |                          |                           | SACTURA                            | 5.889.754                     | 11/08/2017                  | 79                            | 11/08/2017                 | 78627210-6       | HIPERME<br>TOTTUS | RCADO       |
|                        | 10/08/2017                    | Colaciones para<br>Usuarios                       | 19.942                         | ALIMENTOS                            |                                      |                                       |                          |                           | FACTURA                            | 4.774                         | 10/08/2017                  | 78                            | 10/08/2017                 | 76697151-2       | HECTOR<br>MORAGA  |             |
|                        |                               | Hay 0 movimier                                    | nto(s) Mos                     | strar/Ocultar toda                   | s las columnas                       |                                       |                          |                           |                                    |                               |                             |                               |                            |                  |                   |             |
|                        |                               |                                                   |                                |                                      |                                      |                                       |                          |                           |                                    |                               |                             |                               |                            |                  |                   |             |
|                        |                               |                                                   |                                |                                      |                                      |                                       |                          |                           |                                    |                               |                             |                               |                            |                  |                   |             |
|                        |                               | S 📥 Fecha                                         | Item                           | Monto                                | Detalle                              | Respald                               | o de<br>o                | Núm                       | ero Fecha                          | i Co                          | Gasto                       | de N                          | úmero                      | Fecha            |                   |             |
|                        |                               | Una vez c<br>dentro de                            | onfirm<br>los pr               | nada la re<br>imeros 1               | ecepción d<br>5 días de o            | e la cuota<br>cada mes.               | apare                    | ce la p                   | pestaña d                          | e "Renc                       | liciones                    | ", las qu                     | e se en                    | vían             |                   |             |
|                        |                               | Se presio<br>Movimier<br>directame                | na e<br>itos" p<br>ente al     | el boton<br>bara ingr<br>pestaña     | Rendicic<br>esar los و<br>amarilla q | ones", lu<br>gastos de<br>ue dice "Ce | ego e<br>cada<br>errar e | l boto<br>ítem.<br>I mes' | ón de m<br>Si en un<br>' y se envi | ás abaj<br>mes r<br>ía la ren | o que<br>o hubo<br>dición s | dice "l<br>gastos<br>in gasto | Registro<br>s se pir<br>s. | de<br>ncha       |                   |             |

## **Ejecutor : Ingresa rendiciones financieras/Cierre de Mes**

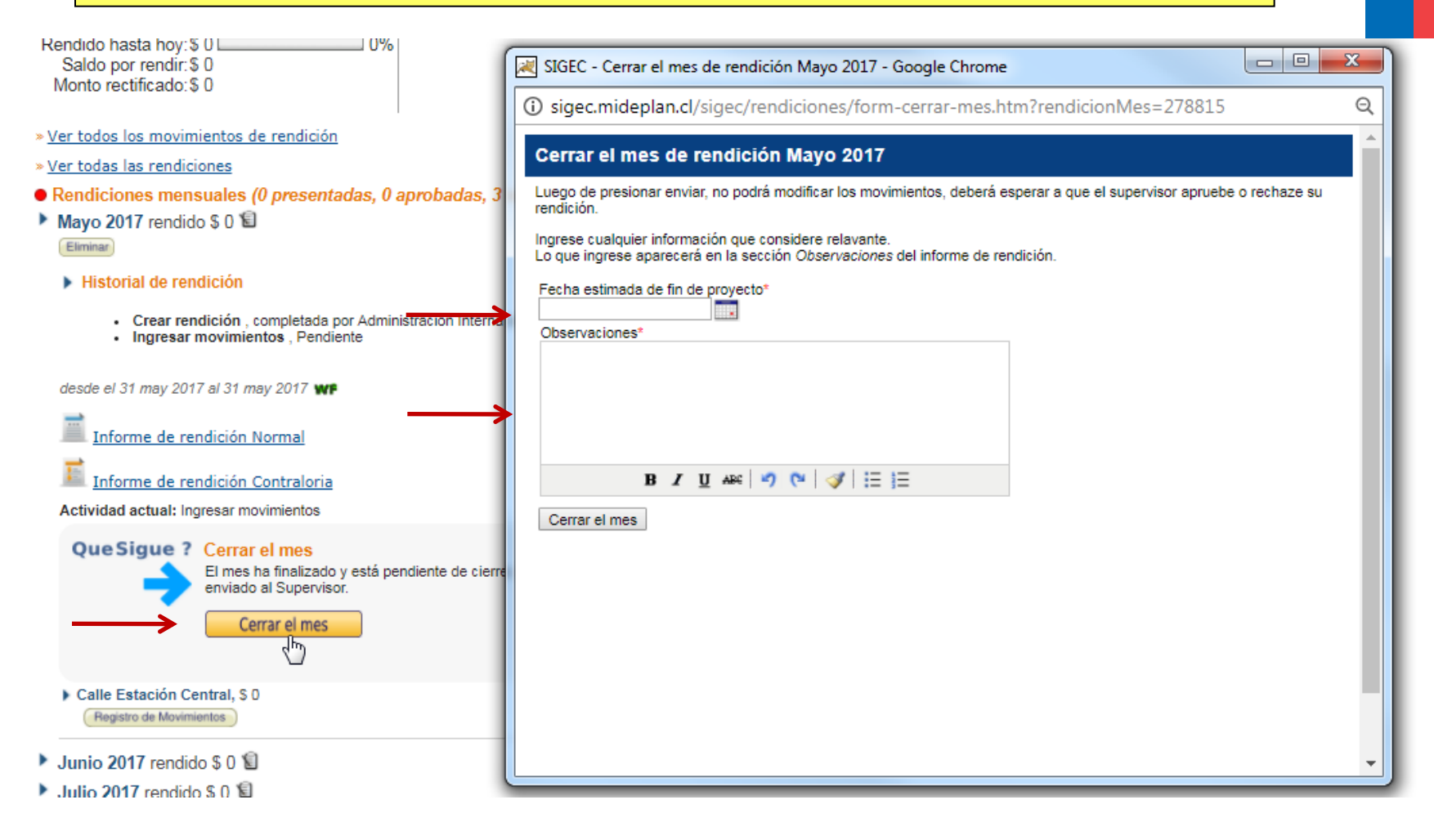

Una vez ingresados los valores de las rendiciones, o bien con gastos en cero, deberá ingresar datos en CERRAR EL MES, el sistema solicitare una fecha estimada de fin de proyectos y una observación.

Con esto, la rendición fue ingresada y deberá esperar su aprobación.-

# **Ejecutor : Rendiciones en Papel**

|          | Sistema de gestión de convenios SIGEC                                      |               |            |            | -                                             |                      |
|----------|----------------------------------------------------------------------------|---------------|------------|------------|-----------------------------------------------|----------------------|
|          | IIDENTIFCACION DE LA TRANSFERENCIA DE F                                    | RECURSOS      |            |            |                                               | 22 agosto 2017       |
|          | a) Nombre e identificacion del tipo de Transferencia                       |               |            |            |                                               |                      |
|          | IIIDENTIFCACION DEL SERVICIO O ENTIDAD Q                                   |               | EJECUTO L  | OS CURS    | <u>os</u>                                     |                      |
|          | b) Nombre del servicio o entidad receptora:                                | Prueba Si     | gec        | RUT:       | 77777777                                      | -7                   |
|          |                                                                            |               |            |            | Monto en \$ o US\$*                           |                      |
|          | Monto total transferido moneda nacional (o extranjera) a la fecha          |               |            |            | \$ 0                                          |                      |
|          | Banco o Institución Financiera donde se depositaron los recursos           |               |            |            | BANCO DE CHILE                                |                      |
|          | Nº Cuenta Bancaria                                                         |               |            |            | 1                                             |                      |
|          | N <sup>e</sup> Comprobante de ingreso                                      | 1             | Fecha:     |            | 31 mayo 2017                                  |                      |
|          | Objetivo de la Transferencia                                               |               |            | Programa o | de Apoyo a la Atención de Saluc<br>Nacional » | I Mental (Central) « |
|          | Nº de identificación del proyecto o Programa                               |               |            | Program    | a de Apoyo a la Atención a la A<br>Mental     | tención de Salud     |
|          | Nº Antecedentes del acto administrativo que lo aprueba:                    |               | Fecha:     |            | Servicio                                      |                      |
|          | Modificaciones                                                             |               | Fecha:     |            | Servicio                                      |                      |
|          |                                                                            |               |            |            |                                               |                      |
|          |                                                                            | Subtitulo     | Item       | Asignació  | 'n                                            |                      |
| Uı<br>re | na vez ingresada la rendición, o bien<br>ndiciones en formato contraloría. | n al rendir   | sin gast   | os, deb    | erá enviar formu                              | ulario de            |
| Es       | te Documento debe ser impreso desde                                        | e Sigec y env | viado al N | Minister   | io de Desarrollo S                            | ocial                |

# **Ejecutor : Envía Rendición Final**

| echa de Finalización etapa Ejecución: 31 mar 2013<br>+ más opciones                                                                                                    |                                               |                                            |                    |           |        |          |               |  |
|----------------------------------------------------------------------------------------------------|-----------------------------------------------|--------------------------------------------|--------------------|-----------|--------|----------|---------------|--|
| Documentos que debe subir el Ejecutor                                                                                                    |                                               |                                            |                    |           |        |          |               |  |
| Docs.Postulación Distribución Presupuestaria                                                                                                    | Rendiciones                                   | Informes Digitales                         | Docs.Convocatoria  | Historial | Cuotas | Convenio | Supervisiones |  |
| Total Proyecto: \$ 29.756.131<br>Total Distribuido: \$ 29.756.131<br>Total Transferido: \$ 29.756.131<br>Rendido hasta hoy: \$ 25.193.281<br>Saldo por rendir: \$ 4.562.850 | 84%                                           | Detalle por Modalidad<br>» <u>Programa</u> | 1                  |           |        | -        |               |  |
| Que Sigue ? Visación ejecutor infor         El ejecutor debe enviar el info         Enviar informe financiero         » Informe financiero final                            | rme final de r<br>orme al supervis<br>o final | endición<br>or.                            |                    |           |        |          |               |  |
| » <u>Ver todos los movimientos de rendición</u>                                                                                                    |                                               |                                            |                    |           |        |          |               |  |
| » <u>Ver todas las rendiciones</u>                                                                                                    |                                               |                                            |                    |           |        |          |               |  |
| Rendiciones mensuales (10 presentadas,                                                                                                    | 10 aprobada:                                  | s, 10 esperadas, cun                       | nplimiento 100 % ) |           |        |          |               |  |
| <ul> <li>Junio 2012 rendido \$ 0 </li> <li>Julio 2012 rendido \$ 1 883 333 </li> </ul>                                                                                      |                                               |                                            |                    |           |        |          |               |  |
| Agosto 2012 rendido \$ 2 420 888 📀                                                                                                    |                                               |                                            |                    |           |        |          |               |  |
| Septiembre 2012 rendido \$ 2.327.196                                                                                                    |                                               |                                            |                    |           |        |          |               |  |
| Octubre 2012 rendido \$ 723.492                                                                                                    |                                               |                                            |                    |           |        |          |               |  |
| Noviembre 2012 rendido \$ 6.544.664                                                                                                    |                                               |                                            |                    |           |        |          |               |  |
| Diciembre 2012 rendido \$ 1.714.000                                                                                                    |                                               |                                            |                    |           |        |          |               |  |
| Enero 2013 rendido \$ 0 2                                                                                                    |                                               |                                            |                    |           |        |          |               |  |
| Febrero 2013 rendido \$ 3.241.257                                                                                                    |                                               |                                            |                    |           |        |          |               |  |
| Marzo 2013 rendido \$ 6.338.451                                                                                                    |                                               |                                            |                    |           |        |          |               |  |
|                                                                                                    |                                               |                                            |                    |           |        |          |               |  |

Una vez que se ingresa la fecha de fin de la etapa de ejecución (SUPERVISOR), el sistema genera automáticamente el Informe Financiero Final. El ejecutor sólo tiene que enviarlo presionando el botón "Enviar Informe Financiero Final".

# **Informes Técnicos**

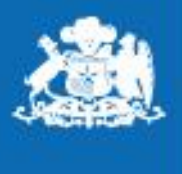

Ministerio de Desarrollo Social y Familia

Gobierno de Chile

# **Ejecutor : Informes Técnicos**

| su parte deberá validar esta documenta<br>varias veces.                                                    | ación, esto implica que un mismo do                    | cumento podría tener qu | e "Presentarso | e"     |               |  |
|----------------------------------------------------------------------------------------------------|--------------------------------------------------------|-------------------------|----------------|--------|---------------|--|
| Finalizar Etapa de Ejecución                                                                               |                                                        |                         |                |        |               |  |
| 🕨 🚞 Documentos que debe sul                                                                                | ibir el Ejecutor                                       |                         |                |        |               |  |
|                                                                                                    |                                                        |                         |                | 3      |               |  |
| Distribución Presupuestaria Rei                                                                            | endiciones Informes Digitales                          | Docs.Convocatoria       | Historial      | Cuotas | Supervisiones |  |
| Detalle de Informes del Proye<br>Esperados 1, presentados 0, aproba<br>Acceso a la sección de informes dig | recto<br>ados 0<br>gitales » <u>Informes digitales</u> |                         |                |        |               |  |

En pestaña Informes Digitales, debe presionar botón, dentro de este podrá visualizar los formatos de informes Técnicos.-

## **Ejecutor : Informes Técnicos**

Convocatoria Programa de Apoyo a la Atención de Salud Mental (Central) « Nacional » » Proyecto Prueb

le

-Fase: Preparación | Ejecución | Cierre

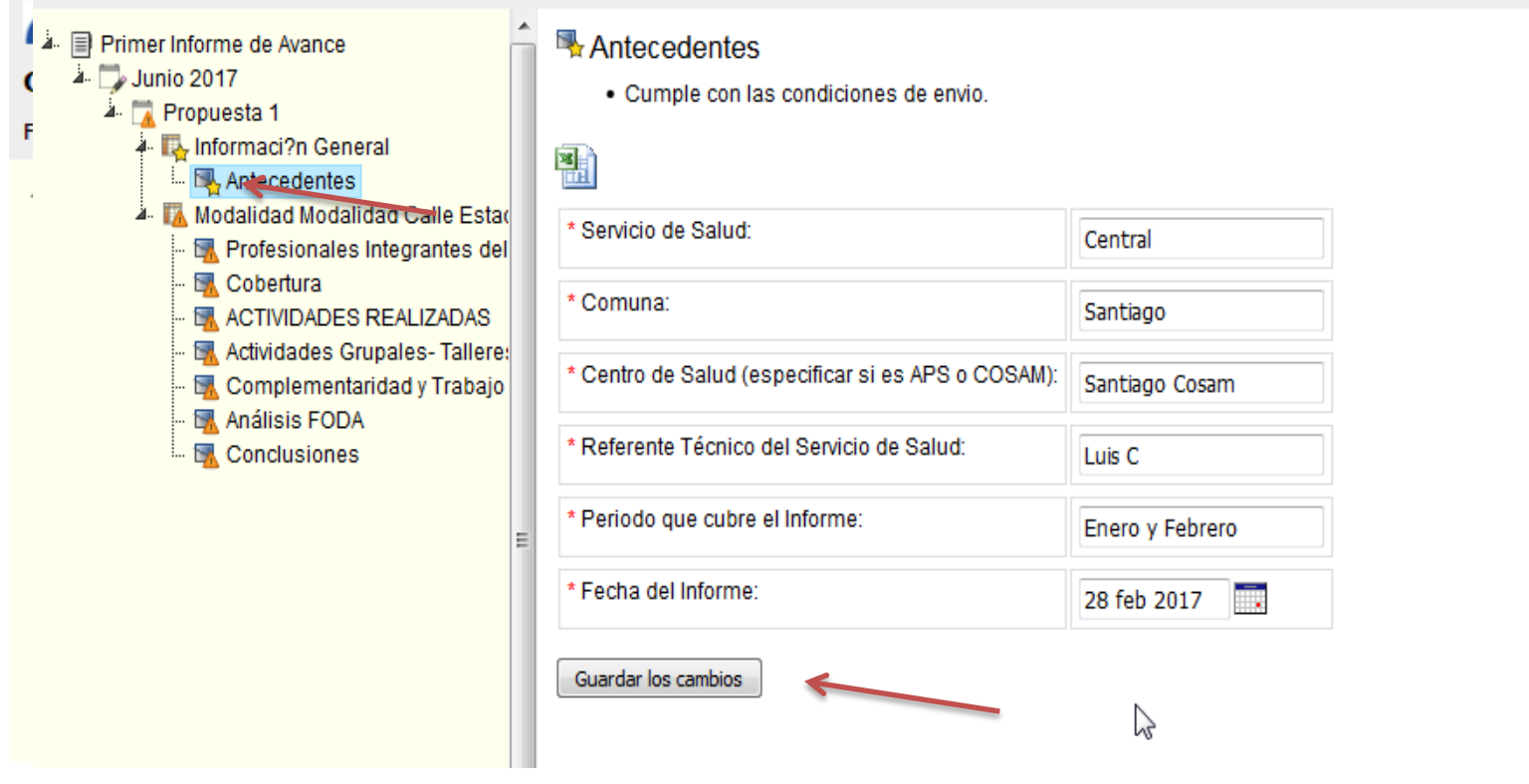

En pestaña Informes Digitales, debe presionar botón, dentro de este podrá visualizar los formatos de informes Técnicos.-

### Supervisor Técnico: Ingresa resolución de cierre

Prórroga: Este proyecto no tiene prórroga

Agregar Prorroga

#### El proyecto se encuentra en la Fase de Cierre

Indicaciones Generales: Durante esta fase, se debe terminar con las presentaciones de documentos pendientes y confirmar la recepción de las cuotas, una vez se hayan entregado todos los documentos requeridos y confirmado todas las cuotas se podría ingresar la resolución de cierre

| F<br>F<br>T  | Que Sigue ? El proyecto cumple con todas las condiciones para el cierre administrativo                                                                                                    |                                                                                                    |                                                  |                                     |                   |           |        |          |               |  |  |
|--------------|----------------------------------------------------------------------------------------------------|----------------------------------------------------------------------------------------------------|--------------------------------------------------|-------------------------------------|-------------------|-----------|--------|----------|---------------|--|--|
| Fecha<br>+ m | a de Finalización e<br>nás opciones                                                                                                    | tapa Ejecución: 31 mar 2013<br>que debe subir el Ejecutor                                                                                                    | r                                                |                                     |                   |           |        |          |               |  |  |
| D            | ocs.Postulación                                                                                                    | Distribución Presupuestaria                                                                                                    | Rendiciones                                      | Informes Digitales                  | Docs.Convocatoria | Historial | Cuotas | Convenio | Supervisiones |  |  |
|              | Información<br>El convenio I<br>Social - Metrop<br>Número de Ofi<br>Fecha de Envic<br>Ver Conve<br>Generado<br>Datos Legale<br>Representante<br>Dirección: Carl<br>Datos Legale<br>Representante | de Firma de Convenio Ing<br>la sido firmado por Municipalidad<br>solitana con los siguientes datos:<br>cio: 416<br>et 1 jun 2012<br>hio<br>por el Sistema Formato<br>Formato<br>Solel Ejecutor<br>Legal: Rodrigo Etcheverry Duhald<br>os Condell 415, Buin<br>s del Supervisor<br>Legal: Aliro Caimapo Oyarzo | <b>Jresada por el</b><br>de Buin y enviado<br>de | Ejecutor<br>a Secretaria Ministeria | al de Desarrollo  |           |        |          |               |  |  |

Una vez que el ejecutor ha finalizado el proyecto, ejecutado el gasto y reintegrado el gasto no ejecutado, en caso que existiese, el encargado del Programa (Supervisor) ingresa, dentro de la pestaña de Convenio, el número de la resolución de cierre, la fecha, el monto del reintegro y el código SIGFE de este reintegro.

## Supervisor : Ingresa resolución de cierre

|             | Ingresar cierre administrativo                                                                                                    |
|-------------|----------------------------------------------------------------------------------------------------|
|             | A través de este formulario el <b>Jefe Administrativo de la Serplac</b> debe realizar el cierre administrativo del<br>proyecto, para lo cual corresponde incluir la resolución escaneada. |
|             | Proyecto con saldo por rendir     No ha rendido todo el dinero transferido, tiene un saldo de \$ 4.562.850 . Debe ingresar la información de reintegro correspondiente.                   |
| ><br>><br>> | Timbre Cierre Administrativo         Número Resolución         Fecha Resolución         Resolución Escaneada                                                                              |
| •           | Reintegro         Incluye Reintegro         Codigo Sigfe         Monto       4562850                                                                                                    |
|             | Enviar                                                                                                    |

Una vez que el ejecutor ha finalizado el proyecto, ejecutado el gasto y reintegrado el gasto no ejecutado (en caso que existiese), el encargado del Programa (Supervisor) ingresa el número de la resolución de cierre, la fecha, el monto del reintegro y el código SIGFE de este reintegro.

# Unidad de Gestión de Proyectos Informáticos y Procesos

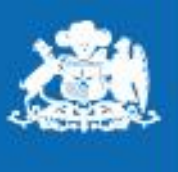

Ministerio de Desarrollo Social y Familia

Gobierno de Chile